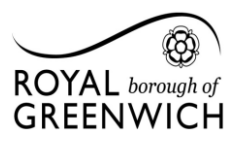

## Recording a PRAD on iTrent

Managers should record the completion date of the PRAD in iTrent. When the form is saved on iTrent the manager will receive an automated message to remind them to send any training needs to the Workforce Development Team.

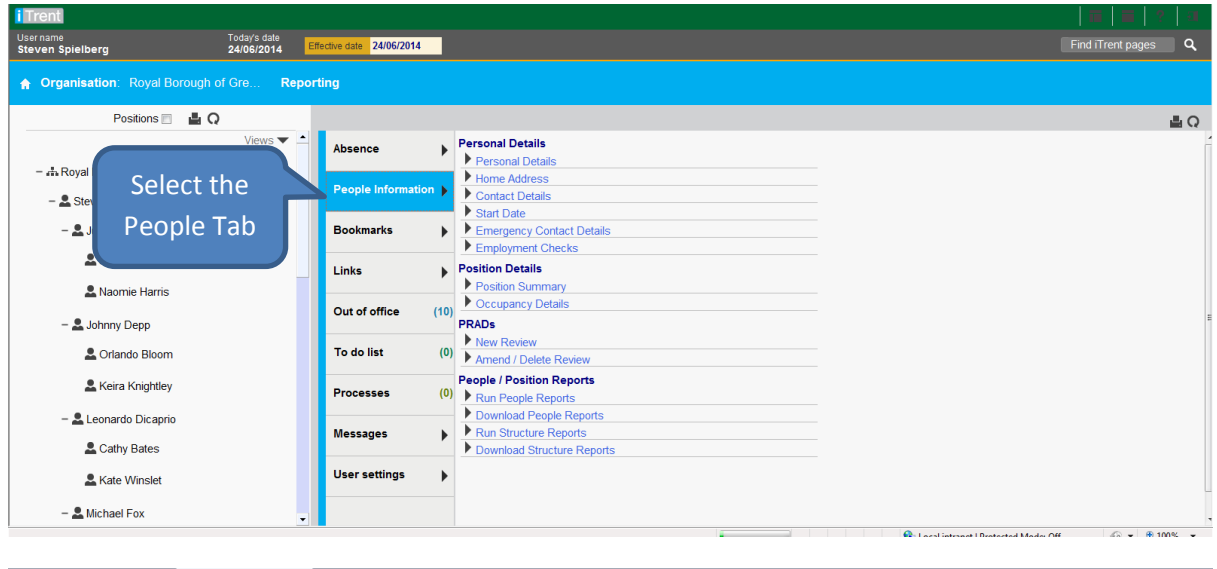

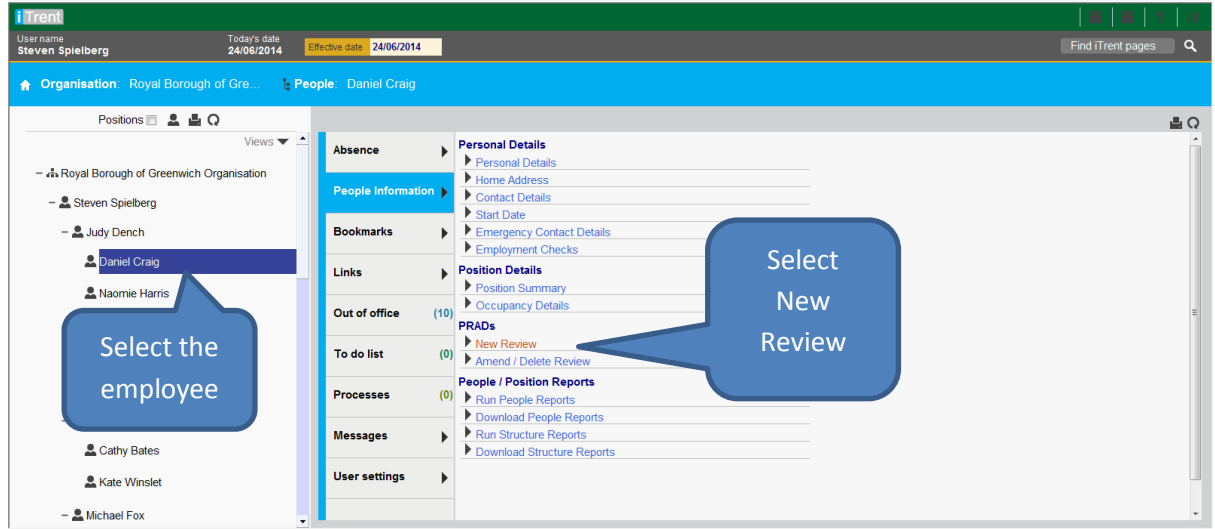

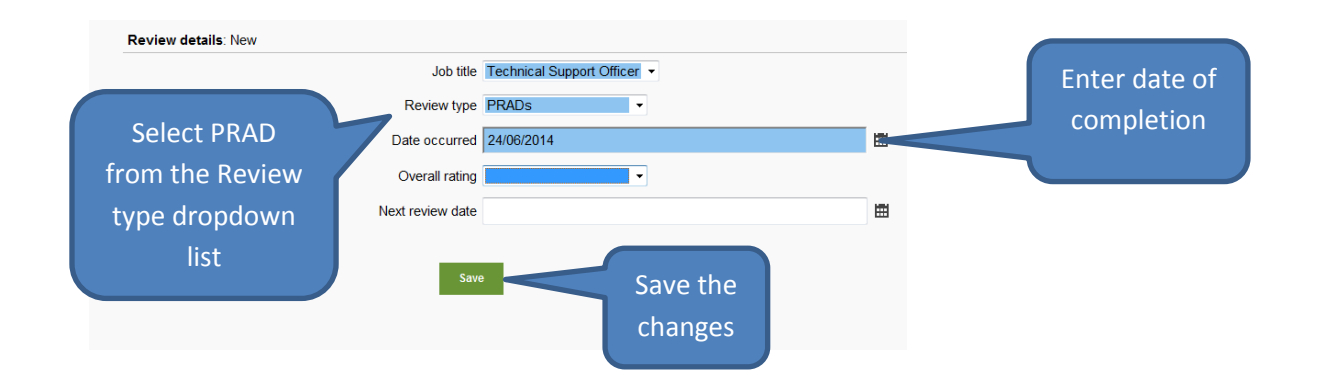

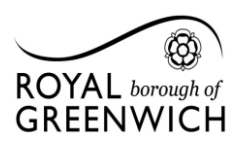

## Performance Review and Development Scheme (PRADS)

| iTrent                                                             |                                                | <b>□</b>   <b>□</b>   ?   □ |
|--------------------------------------------------------------------|------------------------------------------------|-----------------------------|
| Username Today's date Steven Spielberg 24/06/2014 Effe             | ctive date 24/06/2014                          | Find iTrent pages Q         |
| A Organisation: Royal Borough of Gre                               | ie: Daniel Craig Reviews: PRADs Review details |                             |
| 2 <b>2</b> Q                                                       |                                                | 🔛 Attachments   📏 Notes 量 Q |
| Select all                                                         | Changes have been saved.                       |                             |
| Type Date occurred Overall rating Job titl PRADs 24/06/2014 Techni | Review details. Craig, Daniel                  |                             |
|                                                                    | Job title Technical Support Officer            |                             |
|                                                                    | Review type PRADs                              |                             |
| Saved changes                                                      | Date occurred 24/06/2014                       | <b>a</b>                    |
|                                                                    | Overall rating                                 |                             |
| appear on the                                                      | Next review date                               | <b>m</b>                    |
| object pane                                                        | Savo Doleto New O                              |                             |

Managers will receive the email below when they save the form

Dear << "REPORT\_MANGR.TWF\_DUM\_JOB>>, You have entered a new PRAD review date for << "FORMATTED\_NM.TWF\_PER\_BLOB>> on iTrent. Please complete the Team Summary Report which can be found by clicking the link below <u>Team Summary Report</u> If there are any training needs, please visit the Learning and Development pages on the intranet to book. <u>http://gcint-share-</u> <u>001.gcint.gc.gov.uk/sites/hrintranet/learning/Pages/LearningandDevelopment.aspx</u> Kind regards HR Workforce Development Team Address: 3rd Floor, The Woolwich Centre, 35 Wellington Street, Woolwich, SE18 6HQ Email: <u>HR-WorkforceDevelopment@royalgreenwich.gov.uk</u> Tel: 020 8921 4981

This is a system generated email. Please do not reply directly to this message. If you have any queries, please contact the appropriate person(s) directly.